## 実施結果集計表の操作例

| ◎ 工事情報に用する外見返訳 - Windows Internet Explorer                                                                                                    |   |
|----------------------------------------------------------------------------------------------------|---|
| 🚱 🖓 💌 🙋 https://www2recycle.jacic.or.jp.frd_menu/tml 🛛 💌 🔒 🗛 🔀 🔀 Bine                                                                                                    | P |
| ファイル(の) 編集(の) 表示(小) お気に入り(ふ) ツール(の) ヘルプ(ふ)                                                                                                    |   |
| 👷 わちに入り 🌈 工事情報:(関する必須違訳)                                                                                                    |   |
| (205)<br>第位:第編 単7<br>第一次                                                                                                    |   |
| 処理選択                                                                                                    |   |
| 工事情報に関する処理の深訳を行います。容処理名をグリックしてください。                                                                                                    |   |
| 工事データの流れ                                                                                                    |   |
| 予定情報                                                                                                    |   |
| 発注処理 デ催化物に全地、と工事の定注先諸負責者が決ち<br>ニ おしたら、税注処地で内はす。<br>必須見て作しまた事金考がの行われます。                                                                                                    |   |
| 発注症から施工用でおきでの工業体験です。<br>発注後情報<br>一般性工業者が現代されており、この者考定通知することにより工事課負責者指でも<br>更形が可能になります。                                                                                                    |   |
| またがない、「おんない」のない、「おんない」、「おんない」、「おんない」、「おんない」、「おんない」、「おんない」、「おんない」、「おんない」、「おんない」、「おんない」、「おんない」、「おんない」、「おんない」、「おんない」、「おんない」、「おんない」、「おんない」、「おんない」、「おんない」、「おんない」、「おんない」、「おんない」、「おんない」、「おんない」、「おんない」、「おんない」、「おんない」、「うんない」、「うんない」、」、「うんない」、」、「うんない」、「うんない」、「うんない」、「うんない」、「うんない」、「うんない」、「うんない」、」、「うんない」、」、「うんない」、」、「うんない」、「うんない」、」、「うんない」、」、「うんない」、」、「うんない」、 |   |
| 実験力力まで行われますと、登修された工事データについての一通の作業は終了とな<br>り、ここと表示されます。                                                                                                    |   |
| 地図検索 … 地図上から工事情報を放売します。                                                                                                    |   |
| 任意検索任意国所を選択し、これより60kの国内にある工事情報を検索します。                                                                                                    |   |
| 調査結果出力 … 公共工事主意調査の予定工事調査および実施工事調査の調査データを出力します。                                                                                                    |   |
| 実施結果集計表 - 公井工事主意調査の実施結果集計を行い気計表がクンローにます。                                                                                                    |   |
| 施設情報 - 地球価格(ストックヤード、土質改良ブラント)を開発します。                                                                                                    |   |

- ※画面は発注機関用です
- 「処理選択」画面の 実施結果集計表 ボ タンをクリックしてください。
  「実施結果の集計画面」が表示されます。

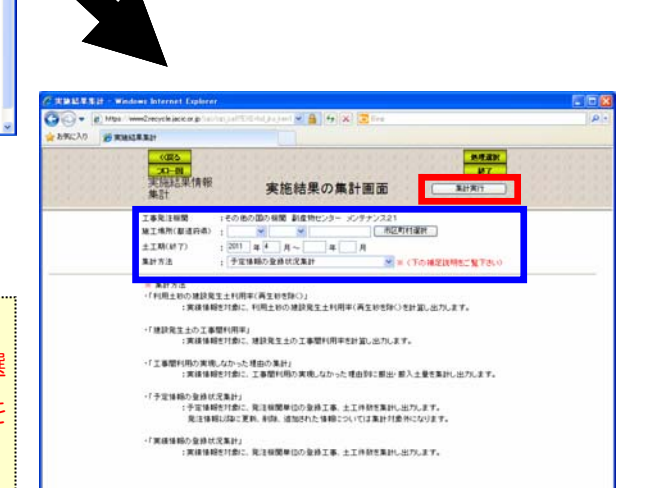

② 検索条件を設定し、 集計実行 ボタンをクリックしてください。 「実施結果集計一覧」画面が表示されます。

■操作例:発生土の工事間利用率を算出する [集計方法]欄で「発生土の工事間利用率」を選 択して、[土工期(終了)]欄で検索したい期間を 入力して「集計実行」ボタンをクリックしてくだ さい。

| 実施                                           | 言果情報                                                         | 実施制                                    | 非果集計                         | -覧                         | 90,0-F [ 8                                  | 4/H<br>K>                        |                                                |
|----------------------------------------------|--------------------------------------------------------------|----------------------------------------|------------------------------|----------------------------|---------------------------------------------|----------------------------------|------------------------------------------------|
| (mma                                         | 441 明晚台:工事充注i                                                | 第計デー<br>【第計種類】線<br>1個 その他の(            | 5か様素されま<br>設発生士の工<br>取り規模その1 | した。<br>事間利用率<br>5の個の保障副症   | 特センター メンテナン                                 | 221<br>1/1                       |                                                |
| R:1926                                       | 建設発生土の<br>工事間利用率(%)<br>(Φ+Φ/Φ)                               | 紅眉出<br>工事件数                            | 経設出<br>土工数                   | 昭期出土量<br>(n <sup>2</sup> ) | 構外製出量<br>(雑誌汚定を除く)<br>(用 <sup>5)</sup><br>① | 工事型H(用<br>(n <sup>1</sup> )<br>0 | 土間は良ゴジント<br>(高利用工事決定)<br>(約 <sup>1)</sup><br>の |
| その他の国の税間 副産物センター<br>メンテナンス21                 | 40.1                                                         | . 11                                   | 57                           | 71,261,728                 | 50,120,094                                  | 10,120,501                       | 10.001,306                                     |
| 地方部出版:規約項目的(3)<br>工業部署(利用)<br>内裁定入地合<br>の指定: | ロ・ロ・ロ・ロ・ロ・ロ・ロ<br>他の工事機構(内体)な<br>支用内種型入場(体験)能<br>その他(工事型利用の有) | ,<br>6. 同間を含む)<br>王士の場合) *<br>第: 工事間利用 | + 漢弼理立事<br>民間11位受入<br>実現せず)  | 夏(海亭、海洪事)<br>地(建設発生土の      | ≰含む)+ 建設発生土3<br>場合)+ 建設発生土ス                 | 2トックヤード(高)<br>トックヤード(高)          | 利用工事が決まってい<br>(用工事未定の場合)                       |

実施結果集計表を出力する場合は、上段の ダウ
シロード ボタンをクリックしてください。
集計データの CSV ファイルと Excel ファイルが、
圧縮ファイルでダウンロードされます。

 ④ 圧縮ファイルを解凍す ると、実施結果集計表が Excel 形式で表示され ます。

|                           | · · · · · · · · · · · · · · · · · · ·                                                                          | A DO TON .          | P7/43          |            |               |            |               | et et et et et | I to I     |            |     |
|---------------------------|----------------------------------------------------------------------------------------------------|---------------------|----------------|------------|---------------|------------|---------------|----------------|------------|------------|-----|
| A3 - A                    | and a second second second second second second second second second second second second second second second |                     |                |            |               | 1          | a sa sa sa sa |                |            |            |     |
| A                         | 8                                                                                                    | C                   | D              | E          | . F           | G          | H             | - 1            | J          | К          | 1   |
| 実施結果集計表                   | 建設発生土の工事開利用率                                                                                                   |                     |                |            |               |            |               |                |            |            |     |
| 【林東奈仲】 開開会に工事発注相関 その他の国   | の展開その他の国の展開創作的セ                                                                                                | 13- 517+22          | 21 GMT 46.8911 | 1日日 (土工時)  | 理定なし<br>場件都法量 |            | 土質は良少かい       | 主要改良プラント       | -          |            | -   |
| PITHING.                  | 建設発生土の工事間刊用率<br>(%)                                                                                            | <b>以前</b> 注<br>工業注意 | 41期20<br>土工耕   | HWEIN      | OddState      | Tellion    | GRAINIA       | CANULLAND      | 480.974    | PREAM      |     |
|                           | (0+0 / 0)                                                                                                    |                     |                | (nt)       | (m)<br>©      | (m)<br>©   | 01)           | (m)<br>@       | (H)<br>©   | (m)<br>©   | - 0 |
| その色の間の機能 副皮特化シター メンタナンススト | 40.1                                                                                                    | 11                  | 87             | 71,261,728 | 50,128,094    | 10.120.501 | 18.001,306    | 10.001,314     | 10.001.329 | 10,002.341 |     |
| ± #                       | 40.1                                                                                                    | - 11                | \$7            | 71,261,728 | 50,128.094    | 10.120,601 | 10.001.005    | 12,001,314     | 10.001.329 | 10,012,041 |     |
|                           |                                                                                                    |                     |                |            |               |            |               |                |            |            |     |
|                           |                                                                                                    |                     |                |            |               |            |               |                |            |            |     |
|                           |                                                                                                    |                     |                |            |               |            |               |                |            |            |     |
|                           |                                                                                                    |                     |                |            |               |            |               |                |            |            |     |
|                           |                                                                                                    |                     |                |            |               |            |               |                |            |            |     |